## eDocument User Guide

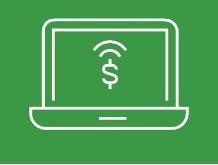

2

For first-time users

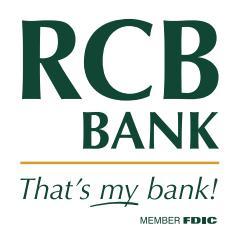

D

## Enroll and sign in to online banking.

- Sign up for online banking at RCBbank.com. Click **Enroll** on the online banking sign in box.
- Once your online account is activated, follow these steps.
- Click eDocuments in navigation tab.
- Click Sign Up/Changes.

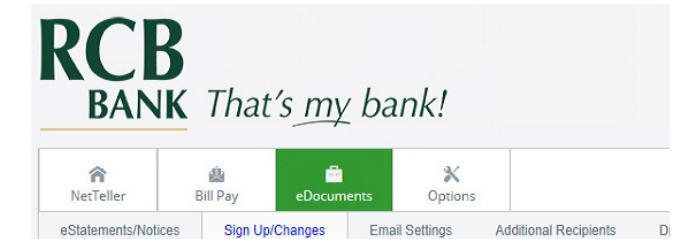

Email Settings

Sign Up/Changes

eStatements/Notices

## Complete the enrollment section.

- Click **Details** to select which accounts and documents you would like to receive electronically. Default is all documents.
- An email address is required and defaults to the address listed in your online banking. Changing your email address here will update the email address listed in online banking.
- Your security phrase will show in the subject line of every email sent in the eDocuments system.
- You will need to type in the enrollment **passcode** to verify that you are able to view a PDF document. Click the blue link to see the passcode.
- Read the **disclosure**. Scroll down to the bottom and click the checkbox next to I agree to the listed terms.
- Click Enroll Now to complete enrollment in eDocuments. You will receive an email to verify that your email is correct. Notify RCB Bank if you do not receive the confirmation email within one hour.

|     | ccount(s) and Document Enrollment                                                                                                    |                                                                  |
|-----|----------------------------------------------------------------------------------------------------|------------------------------------------------------------------|
| ~   | Il available documents for all active accounts. Details                                                                                                    |                                                                  |
| P   | dasse review the following email address. If not correct, plasse undate it in the space                                                                                                    | a chown                                                          |
| ſ   | невзе темент are romonning emian address. In ror context, prease apoate it in the space                                                                                                    | o arown.                                                         |
|     | tarca antar a cacurity obraca to be disclayed an all yolid amails cost from this cite.                                                                                                    |                                                                  |
| [   | Please enter a security phrase.                                                                                                    |                                                                  |
| 4.  | Please enter the enrollment passcode in the field immediately below. To see                                                                                                    | the passcode, click here.                                        |
|     | Please enter the enrollment passcode.                                                                                                    | ·····                                                            |
|     |                                                                                                    | Enrollment Verification Passcode                                 |
| . 1 | Please read the disclosure below. You must scroll to the bottom of the dis                                                                                                    | Passcode will appear here                                        |
|     | you must have Adobe Acrobat Reader installed. Go to www.adobe.com to                                                                                                    | install a free edition.                                          |
|     |                                                                                                    |                                                                  |
|     | SERVICE AVAILABILITY                                                                                                    |                                                                  |
|     | The service providing estatement is generally available 24 hours a day, 7 days a week, nowever this service                                                                                                    |                                                                  |
|     | unscheduled down time.                                                                                                    | maintenance, or due to                                           |
|     | ERROR RESOLUTION                                                                                                    |                                                                  |
|     | You understand the importance of your role in preventing misuse of your<br>examine your statement and notify your financial institution immediately                                                                                                | account. You agree to promptly<br>of any errors on your account. |
|     | CONFIDENTIALITY                                                                                                    |                                                                  |
|     | You agree to protect the confidentiality of your account, account number,<br>number.                                                                                                    | and your personal identification                                 |
|     | CHANGE IN TERMS                                                                                                    |                                                                  |
|     | It may be necessary from time to time, to change the terms or conditions                                                                                                    | regarding your statement access.                                 |
|     | EMAIL ADDRESS                                                                                                    |                                                                  |
|     | If you change your e-mail address, it is your responsibility to notify your fir                                                                                                    | nancial institution with the new                                 |
|     | address as soon as possible to avoid delays in receiving your eStatement.                                                                                                    |                                                                  |
|     | address as soon as possible to avoid delays in receiving your eStatement.                                                                                                    |                                                                  |
|     | address as soon as possible to avoid delays in receiving your eStatement.<br>ACCEPTANCE OF DISCLOSURE                                                                                                    |                                                                  |
|     | address as soon as possible to avoid delays in receiving your eStatement.<br>ACCEPTANCE OF DISCLOSURE<br>Once you have read the disclosure, check the checkbox below and click on<br>acknowledge that you understand the terms of this disclosure. | the "Accept" button to                                           |

Process is complete. To Add Additional Recipients or to Add Additional eDocuments see our user guides online at RCBbank.com/eDocuments.

Get in touch. 855.226.5722 | RCBbank.com